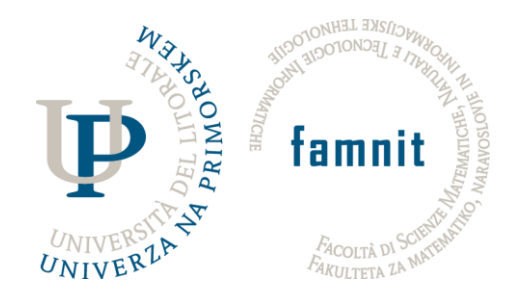

# Computer science Project Seminar

# DocScheduler

User Manual

Mentor:

Prof Tatjana Zrimec

Students:

Dušan Todorović Nemanja Cvetić

June 2025.

DocScheduler is a web application designed to streamline the process of scheduling healthcare appointments. It provides a userfriendly platform for managing doctor appointments, accessing healthcare facility information, and maintaining patient records. The application supports three distinct user roles: Visitor, Patient, and Doctor, each with specific functionalities tailored to their needs.

User Roles and Functionalities

### 1. Visitor

Description: A Visitor is an unregistered user who can access basic information on the platform.

### Functionalities:

- View general information about hospitals and doctors.
- Register to become a Patient.

#### 2. Patient

Description: A Patient is a registered user who has created an account on the platform.

Functionalities:

- Schedule appointments with doctors.
- View and manage personal information and appointment history.
- Access detailed information about healthcare facilities and available doctors.

## 3. Doctor

Description: A Doctor is a professional user responsible for providing medical findings to patients.

Functionalities:

- View scheduled appointments with patients.
- Add medical findings for patients with appointments.
- Submit findings to conclude patient visits.

**User Journey** 

1. Landing Page (Figure 1)

Upon visiting the DocScheduler website, users are greeted with the landing page, featuring:

A navigation bar with the following elements:

- Logo: Clicking the logo redirects the user to the landing page from any part of the website.
- Features: Provides information about the platform's capabilities.
- Find Doctor: Directs users to a list of healthcare facilities.
- Log In: Takes users to the login page.
- Help: Links to the help center.

A prominent section with a "Find a Doctor Now" button, which, when clicked, displays a list of all hospitals in Slovenia (Figure 2).

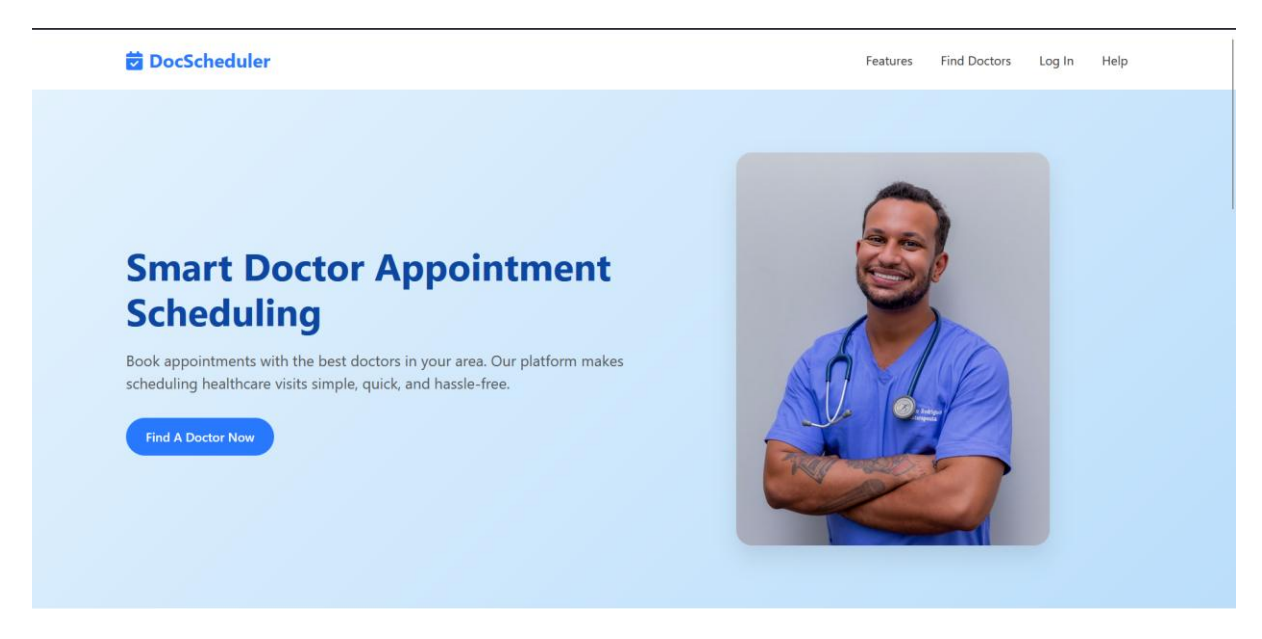

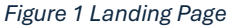

#### 2. Finding Healthcare Facilities (Figure 2)

Users can view a list of healthcare facilities, such as the "Klinični center Ljubljana," with details including:

- Address (e.g., Zaloška cesta 2, Ljubljana).
- Specialties (e.g., Cardiology, Pediatrics).
- Doctors (e.g., Dr. Peter Novak, Dr. Ana Šubic).

To schedule an appointment, users must log in by clicking the "Log in Now" button, which redirects them to the login page (Figure 3).

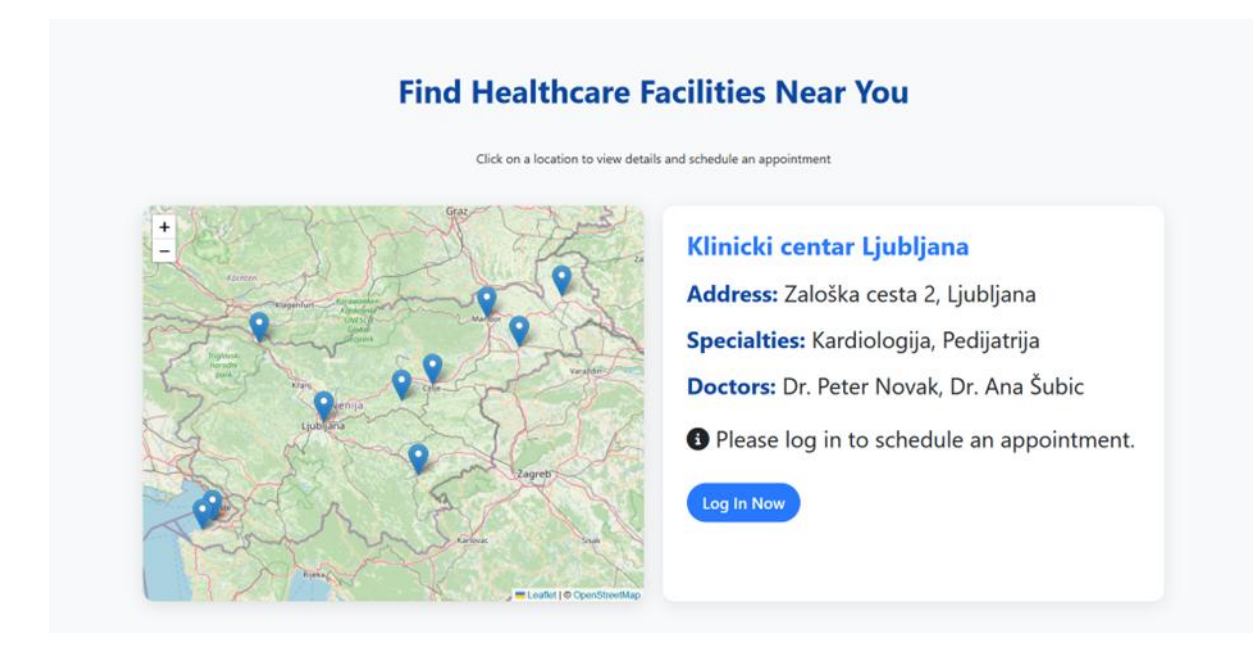

Figure 2 Finding Healthcare Facilities

3. Login Page (Figure 3)

Users enter their email and password to access their account.

New users can navigate to the registration page to create an account.

| 🛱 DocScheduler                                                                                   |                                                                    | Features | Find Doctors | Log In | Help |
|--------------------------------------------------------------------------------------------------|--------------------------------------------------------------------|----------|--------------|--------|------|
| L<br>P<br>P<br>B<br>B<br>B<br>B<br>B<br>B<br>B<br>B<br>B<br>B<br>B<br>B<br>B<br>B<br>B<br>B<br>B | ogin<br>nail:<br>inter your email<br>inter your password<br>Log In | reatures | Pind Doctors | Log in | пер  |
| O                                                                                                | Don't have an account? <u>Register here</u>                        |          |              |        |      |

Figure 3 Login Page

4. Registration Page (Figure 4)

To register, users must provide:

- First Name
- Last Name
- Email
- Password (with confirmation)

Upon successful registration, users are redirected to the login page (Figure 3) to sign in.

| DocScheduler |                                       | Features | Find Doctors | Log In | Help |
|--------------|---------------------------------------|----------|--------------|--------|------|
|              | Register as Patient                   |          |              |        |      |
|              | Enter your first name Last Name:      |          |              |        |      |
|              | Enter your last name Email:           |          |              |        |      |
|              | Enter your email Password:            |          |              |        |      |
|              | Enter your password Confirm Password: |          |              |        |      |
|              | Confirm your password                 |          |              |        |      |
|              | Register                              |          |              |        |      |

Figure 4 Registration Page

5. Patient when is login (Figure 5)

After logging in, Patients are directed to a personalized dashboard with additional navigation options:

- My Records: Displays personal information and appointment history.
- Add Appointment: Allows scheduling new appointments.
- Log Out: Ends the user session.

The dashboard retains standard navigation elements (Features, Find Doctor, Help) and includes the "Find a Doctor Now" button.

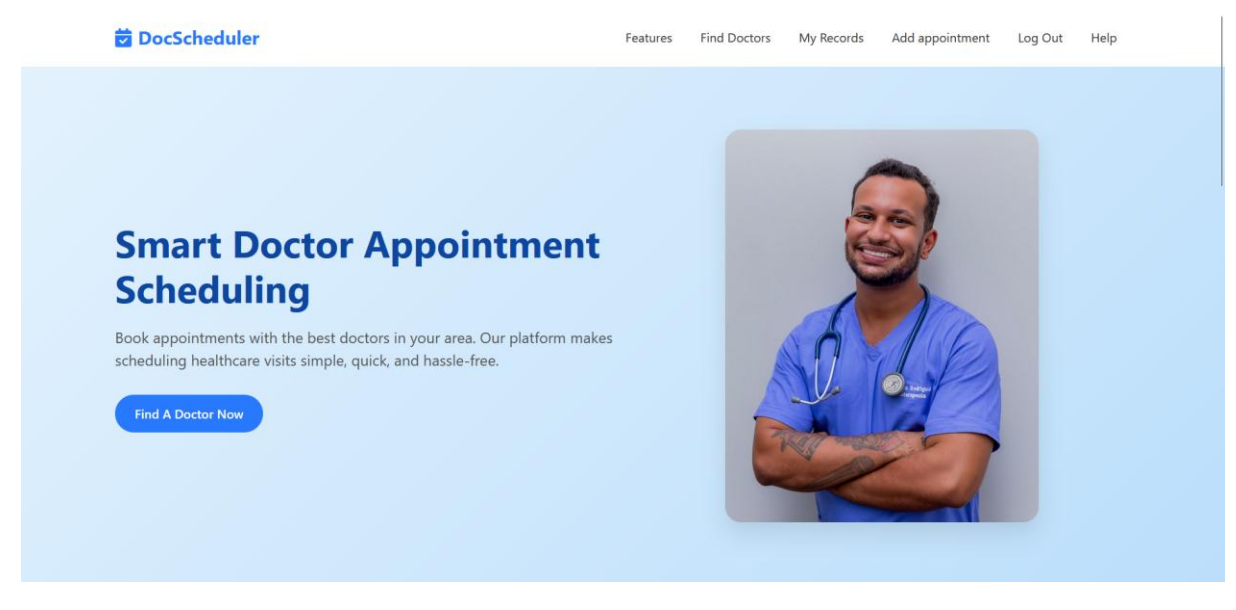

Figure 5 Landing Page when user is login

### 6. My Records Page (Figure 6)

Patients can view:

- Personal details (e.g., Name: Marko Petrovic, Date of Birth).
- Appointment history, including past and upcoming visits.

| Health Record                                                                                                    |                                                                                                    |          |                                                                                                    | Edit Profile                                       |
|----------------------------------------------------------------------------------------------------|----------------------------------------------------------------------------------------------------|----------|----------------------------------------------------------------------------------------------------|----------------------------------------------------|
| <b>Date of Birth:</b> 1990-05-15                                                                                                    | Blood                                                                                                    | Гуре: В- |                                                                                                    |                                                    |
| ହୁଅ Gender: M                                                                                                    | Allergi                                                                                                    | es:      |                                                                                                    |                                                    |
| Medical History: Alergija na polen                                                                                                    |                                                                                                    |          |                                                                                                    |                                                    |
| ppointments                                                                                                    |                                                                                                    |          |                                                                                                    | + New Appointmer                                   |
| Appointments<br>Dr. Peter Novak Completed                                                                                                    | Dr. Peter Novak                                                                                                    | Pending  | Dr. Peter Novak                                                                                                    | + New Appointmer                                   |
| Appointments Dr. Peter Novak Completed Dr. 2025-05-28 at 11:00                                                                                                | Dr. Peter Novak                                                                                                    | Pending  | Dr. Peter Novak                                                                                                    | + New Appointmer<br>Pending                        |
| ppointments Dr. Peter Novak Completed 2025-05-28 at 11:00 Reason: Routine checkup                                                                             | Dr. Peter Novak<br>1 2025-06-02 at 09:00<br>Reason: Routine checkup                                                                          | Pending  | Dr. Peter Novak<br>1 2025-06-04 at 10:30<br>Reason: Blood pressure check                                                               | + New Appointmer<br>Pending                        |
| ppointments Dr. Peter Novak Completed 2025-05-28 at 11:00 Reason: Routine checkup Specialty: Kardiologija                                                     | Dr. Peter Novak<br>2025-06-02 at 09:00<br>Reason: Routine checkup<br>& Specialty: Kardiologija                                               | Pending  | Dr. Peter Novak<br>d 2025-06-04 at 10:30<br>Reason: Blood pressure checo<br>Specialty: Kardiologija                                    | + New Appointmer<br>Pending<br>k                   |
| Appointments Dr. Peter Novak Completed 2025-05-28 at 11:00 Reason: Routine checkup Specialty: Kardiologija III Location: Klinicki centar Ljubljana, Ljubljana | Dr. Peter Novak<br>2025-06-02 at 09:00<br>Reason: Routine checkup<br>Specialty: Kardiologija<br>IMI Location: Klinicki centar Ljubljana, Lju | Pending  | Dr. Peter Novak<br>2025-06-04 at 10:30<br>Reason: Blood pressure chece<br>Specialty: Kardiologija<br>IR Location: Klinicki centar Ljuk | + New Appointme<br>Pendin<br>k<br>Ijana, Ljubljana |

Figure 6 My Records Page

#### 7. Scheduling an Appointment (Figure 7)

While on the "My Records" page, the user has the option to directly schedule an appointment by clicking the "New Appointment" button. The website redirects them to the appointment scheduling page (Figure 7). The user first selects a hospital and then the doctor they wish to visit. The focus is on a calendar displaying available appointment slots:

- Green dates indicate days when the doctor has no scheduled appointments.
- Yellow dates indicate days when the doctor has at least one scheduled appointment.
- Red dates indicate days with no available appointment slots. After selecting a date, the user chooses a specific time for the appointment and enters the reason for the visit in the provided field. By clicking the "Schedule Appointment" button, the user confirms the booking, and the website returns them to the "My Records" page (Figure 6).

# Add Appointment

| ospitui.        |                   |       |     |       |     |           |            |           |               |          |       |       |     |    |       |       |
|-----------------|-------------------|-------|-----|-------|-----|-----------|------------|-----------|---------------|----------|-------|-------|-----|----|-------|-------|
| Klinicki centar | Ljubljana, Ljublj | jana  |     |       |     |           |            |           |               |          |       |       |     |    |       | `     |
| octor:          |                   |       |     |       |     |           |            |           |               |          |       |       |     |    |       |       |
| Dr. Peter Nova  | ak (Kardiologija) |       |     |       |     |           |            |           |               |          |       |       |     |    |       | ```   |
| ate:            |                   |       |     |       |     |           |            |           |               |          |       |       |     |    |       |       |
|                 |                   |       |     |       | •   | All avail | able 🤇     | Partially | booked        | Fully be | ooked |       |     |    |       |       |
|                 |                   |       |     |       |     |           | Ju         | ne        | <b>v</b> 2025 |          |       |       | >   |    |       |       |
|                 |                   |       | Sun | Mon   | Tue | Wed       | Thu F      | ri Sat    |               |          |       |       |     |    |       |       |
|                 |                   |       |     | 2     | 3   | 4         | 5          | 6 7       |               |          |       |       |     |    |       |       |
|                 |                   |       | 8   | 9     | 10  | 11        | 12         | 3 14      |               |          |       |       |     |    |       |       |
|                 |                   |       | 15  | 16    | 17  | 18        | 19 2       | 20 21     |               |          |       |       |     |    |       |       |
|                 |                   |       | 22  | 23    | 24  | 25        | 26 2       | 27 28     |               |          |       |       |     |    |       |       |
|                 |                   |       | 29  | 30    | 1   | 2         |            | 4 5       |               |          |       |       |     |    |       |       |
|                 |                   |       | 6   | 7     | 8   | 9         |            | 1 12      |               |          |       |       |     |    |       |       |
| me:             |                   |       |     |       |     |           |            |           |               |          |       |       |     |    |       |       |
| 08:00           | 08:30             | 09:00 |     | 09:30 |     | 10:       | 00         | 10::      | 0             | 11:00    |       | 11:30 | 12: | 00 | 12:30 | 13:00 |
| 13:30           | 14:00             | 14:30 |     | 15:00 |     | 15:       | 30         |           |               |          |       |       |     |    |       |       |
| eason:          |                   |       |     |       |     |           |            |           |               |          |       |       |     |    |       |       |
|                 |                   |       |     |       |     |           |            |           |               |          |       |       |     |    |       |       |
|                 |                   |       |     |       |     |           |            |           |               |          |       |       |     |    |       |       |
|                 |                   |       |     |       |     |           | <b>C</b> 1 |           |               |          |       |       |     |    |       |       |

Figure 7 Scheduling an Appointment

### 8. Doctor's Appointment Management (Figure 8)

Doctors can view their scheduled appointments and select a patient to add medical findings by clicking the "Add Findings" button, which navigates to the findings page (Figure 9).

| Appointments                             |                   |                                        |                     |                                         | + New Appoint      |
|------------------------------------------|-------------------|----------------------------------------|---------------------|-----------------------------------------|--------------------|
| Ana Jovanovic                            | Pending           | Luka Zupan                             | Pending             | Marko Žibret                            | Per                |
| i 2025-06-02 at 08:30 €                  |                   | 2025-06-02 at 09:00                    |                     | 2025-06-03 at 14:30                     |                    |
| Reason: Routine checkup                  |                   | Reason: Follow-up                      |                     | Reason: Check for pain                  |                    |
| <b>IRE Location:</b> Klinicki centar Lju | bljana, Ljubljana | <b>IRE Location:</b> Klinicki centar I | jubljana, Ljubljana | <b>IRE Location:</b> Klinicki centar Lj | ubljana, Ljubljana |
| 🔒 Add Findin                             | gs                | 🗎 Add Fin                              | dings               | 🔒 Add Find                              | ings               |
| Dusan Todorovic                          | Pending           | Pera Peric                             | Pending             | Emir Goga                               | Pe                 |
| t 2025-06-05 at 10:00                    |                   | 2025-06-09 at 13:00                    |                     | i 2025-06-10 at 08:00                   |                    |
| Reason: Vaccination                      |                   | Reason: Consultation                   |                     | Reason: Routine checkup                 |                    |
|                                          |                   |                                        |                     |                                         |                    |

Figure 8 Doctor's Appointment Management

#### 9. Adding Medical Findings (Figure 9)

Doctors can:

View patient information (e.g., Name: Ana Jovanovic, Date of Birth: 19850522).

Review previous findings for the patient.

Add new medical findings for the appointment.

Submit findings by clicking the "Submit" button to conclude the visit.

| 𝕹 Add Medical Findings                                                                                                    |                          |             |     |
|----------------------------------------------------------------------------------------------------|--------------------------|-------------|-----|
| Patient: Ana Jovanovic                                                                                                    | Date: 2025-06-02         | Time: 08:30 |     |
| Hospital: Klinicki centar Ljubljana, Ljubljana                                                                                                    | Reason: Routine checkup  |             |     |
|                                                                                                    |                          |             |     |
|                                                                                                    |                          |             |     |
| Patient Information                                                                                                    |                          |             |     |
|                                                                                                    | GENDER                   |             |     |
| 1985-08-22                                                                                                    | Ž                        |             |     |
| BLOOD TYPE                                                                                                    | ALLERGIES                |             |     |
| None                                                                                                    | None None                |             |     |
|                                                                                                    |                          |             |     |
| Hipertenzija                                                                                                    |                          |             |     |
| Clinical Findings & Observations                                                                                                    |                          |             |     |
| Enter detailed findings, observations, diagnosis, and treatment recom                                                                                                    | mendations               |             | 1   |
| Criter detailed findings, observations, diagnosis, and treatment recom                                                                                                    | Findings & Mark Complete |             | //. |
| Submit F     Previous Completed Appointments                                                                                                    | Findings & Mark Complete |             | 11. |
| Submit F     Previous Completed Appointments     2025-05-15 at 09:00                                                                                                    | Findings & Mark Complete |             | 11. |
| Completed Appointments     Completed Appointments     Completed REASON FOR VISIT                                                                                                    | Findings & Mark Complete |             | li. |
| Submit f     Submit f     Submit f | Findings & Mark Complete |             | 11. |
| Current operanied findings, coservations, diagnosis, and treatment recommends Submit if Submit if Completed Appointments Completed Appointments REASON FOR VISIT Routine checkup CLINICAL FINDINGS                                                                                                    | Findings & Mark Complete |             | 11. |
| Submit i     Submit i     Submit i     2025-05-15 at 09:00     Completed     REASON FOR VISIT     Routine checkup     CLINICAL FINDINGS     Normal results, no issues found                                                                                                    | Findings & Mark Complete |             | 11. |

Figure 9 Adding Medical Findings

#### 10. Help Center (Figure 10)

The Help Center (Figure 10) provides users with resources and guides for scheduling appointments, getting started with the platform, and finding doctors.

#### ? DocScheduler Help Center **Scheduling Appointments** 📅 How to Book an Appointment Booking an appointment is simple and straightforward: 1. Click on "Add appointment" in the navigation bar or click "Schedule Appointment" from the map **Getting Started** 2. Select your preferred hospital from the dropdown menu 3. Choose a doctor from the available specialists Creating an Account Logging In Creating an Account In use DocScheduler's features, you'll need to create an account first: If you already have an account If you already have an account If you already have an account I. Click too "Log In" in the nonyadion bar 2. Select "Register here" at the bottom of the login form 2. Select "Register here" at the bottom of the login form 3. Click the "Log In" but the top nanigation bar 4. Click "Register" to create your account If you've forgotten your password, please con 4. Select a date on the calendar (green dates indicate full availability) 5. Choose an available time slot (shown in green) 6. Enter the reason for your visit 7. Click "Schedule Appointment" to confirm The color-coding system on the calendar helps you quickly identify availability: w.unx. register' to create your account. If you've forgotten your password, please contact support for assistance with resetting it. • Green: All slots available • • Yellow: Partially booked • • Red: Fully booked scheduling and health record management. Managing Your Health Records **Finding Doctors** Viewing Your Health Record Constraints Constraints Constraint • Using the Interactive Map Our interactive map helps you find healthcare facilities near you: 1. Navigate to the homepage and scroll down to the map section 2. Click on any marker to view details about that hospital 3. View available specialties and doctors at that location 4. Click "Schedule Appointment" to book with a doctor at that facility Maintaining accurate information ensures your healthcare providers have the most current data for your care. The map shows all partner hospitals in your region with real-time information about available specialists

#### Figure 10 Help Center